# If there is a fault with the appliance, inform:

Model ID / Inventory number:

## Quick Start Guide for everyday use

#### Information about using this Quick Start Guide:

- This Quick Start Guide is not a substitute for the full operating instructions nor is it a substitute for appliance training.
- This Quick Start Guide provides support for everyday use and handling the appliance.
- Read the full operating instructions and the safety notes contained therein.
- This Quick Start Guide is for: SRFvh 40../55..
- Scanning the QR code will open the full operating instructions:

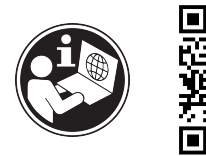

#### Intended use

This laboratory refrigerator is suitable for professional storage of products at temperatures between 3 °C and 16 °C.

#### Foreseeable incorrect use

Do not use the appliance for the following applications:

- Storage and refrigeration of:
  - Chemically unstable, flammable or corrosive substances
  - Blood, plasma or other body fluids for the purpose of infusion, application or introduction in the human body
- Use in potentially explosive atmospheres
- Use outdoors or in areas exposed to dampness and splashing water

#### When stocking, observe the following points:

- Position grid shelves according to the height required.
- Observe maximum load.
- When the storage temperature has been reached, load the appliance (compliance with cold chain).
- □ Keep the ventilation slots of the recirculation fan free in the interior.
- Produce for cooling must not come into contact with the evaporator on the rear wall.
- □ Keep liquids in closed containers.
- Leave space when storing refrigerated goods to ensure good air circulation.

### Status display

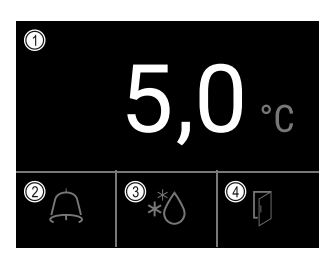

*Fig. 155*(1) Actual temperature(2) Alarm status

(3) Defrosting status(4) Door opening status

Navigation with the touch display

| Navigation | Description                                                                                                    |  |  |
|------------|----------------------------------------------------------------------------------------------------|--|--|
| <b>*5</b>  | <b>Swipe right or left</b><br>Navigates within the menu.                                                            |  |  |
| B          | Press briefly<br>Activates/deactivates function.<br>Confirms selection.<br>Opens submenu.<br>Long press (3 seconds) |  |  |
| (33)       | Activates/deactivates function.                                                                                     |  |  |
| Back       | Brief press of Back symbol<br>Jumps back one level.                                                                 |  |  |

#### Displaying temperature recording

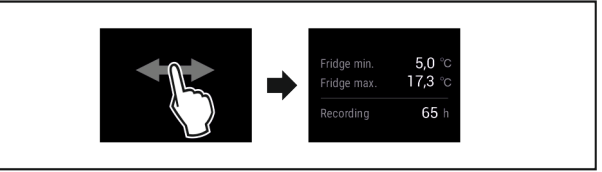

Fig. 156

▶ Complete steps (see Fig. 5562) .

### Resetting temperature recording

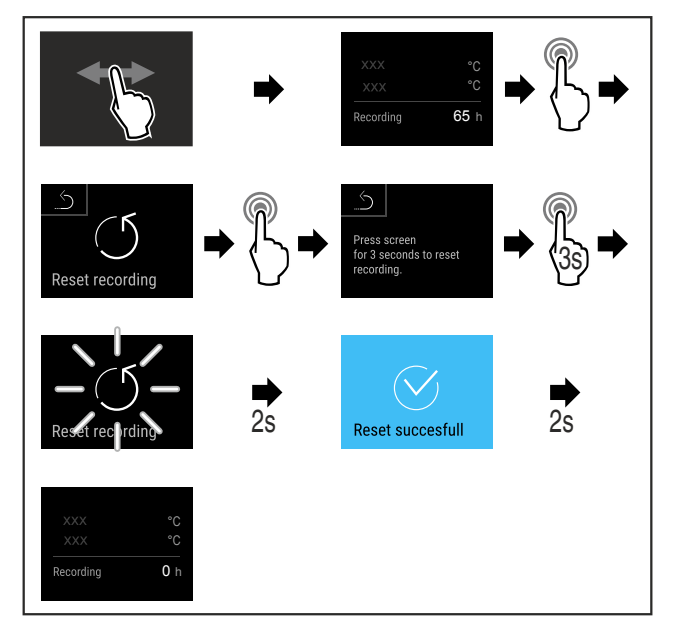

Fig. 157

Complete steps (see Fig. 5563) .

\* Depending on model and options

# Quick Start Guide for everyday use

### Unlocking appliance

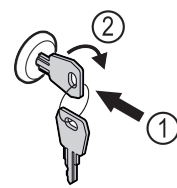

Fig. 158

- Insert the key. Fig. 158 (1)
- Turn the key clockwise by 90°. Fig. 158 (2)
- $\triangleright$  The appliance is unlocked.

## Displaying alarm log

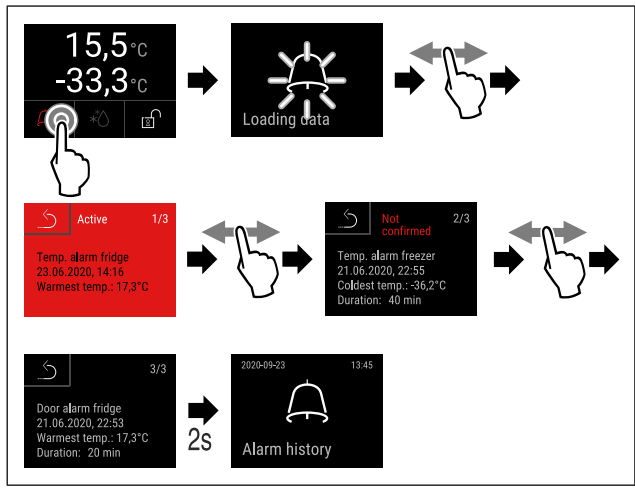

*Fig. 159 Example shows an active alarm, an unconfirmed alarm, and a confirmed alarm.* 

- ► Complete steps (see Fig. 5565) .
- Alarm log shows active, confirmed or unconfirmed alarms (maximum 10 alarms).
- Dash To delete the alarm log: See operating instructions.

## **Cleaning appliance**

- Empty the appliance.
- Pull out the mains plug.
- Observe the information in the operating instructions.
- Dry the appliance and equipment thoroughly after cleaning.
- Connect the appliance.
- Switch on the appliance.
- Load the appliance once the storage temperature is reached.

# What should I do if there is a fault?

A message appears in the display if there is a fault. Messages have different meanings:

| Symbol<br>colour in the<br>display | Meaning                                                                                                    | Remedy                                                                                |  |  |
|------------------------------------|----------------------------------------------------------------------------------------------------|---------------------------------------------------------------------------------------|--|--|
| YELLOW                             | Reminder<br>Reminder of general<br>procedures. You can<br>carry out these<br>procedures to<br>eliminate the<br>message. | Consult the operating<br>instructions and<br>perform the<br>troubleshooting<br>steps. |  |  |

| Symbol<br>colour in the<br>display | Meaning                                                                                                    | Remedy                                                                                |  |  |
|------------------------------------|----------------------------------------------------------------------------------------------------|---------------------------------------------------------------------------------------|--|--|
| RED                                | Warning<br>Appears when there<br>are malfunctions.<br>You can eliminate<br>simple malfunctions<br>yourself. | Consult the operating<br>instructions and<br>perform the<br>troubleshooting<br>steps. |  |  |

If you cannot remedy the fault yourself, contact a competent member of staff or your nearest customer service outlet.

Cut out the page

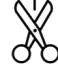

# Quick Start Guide for everyday use

## Functions

| Overviev                                               | w of functions                                                                  | Door alarm                                                                                       | Door alarm                    |
|--------------------------------------------------------|---------------------------------------------------------------------------------|--------------------------------------------------------------------------------------------------|-------------------------------|
| (1)                                                    | Switch appliance on and off                                                     | <b>((Q))</b><br>Light alarm                                                                      | Light alarm                   |
| J                                                      | Reset recording                                                                 | Alarm simulation                                                                                 | Alarm simulation              |
| Reset recording                                        | Manually starts automatic defrosting                                            | Alarm relay                                                                                      | Alarm relay                   |
| Manual defrost                                         | Settings Access to this function can be<br>blocked using a PIN code. (see 5.3.6 | Alarm history                                                                                    | Alarm log                     |
| Model: Xay 0000<br>Index: 00/000<br>Setable 000 000 00 | Settings menu access protection)                                                | Calibration                                                                                      | Sensor calibration            |
| Service: 0000000-00<br>Info                            | Info                                                                            | Maintenance timer                                                                                | Maintenance interval          |
| U<br>Temp. settings                                    | Temperature setting                                                             | ÷Ų́,€<br>Light                                                                                   | Lighting                      |
| JA<br>Temp. alarm                                      | Temperature alarm                                                               | Language                                                                                         | Language                      |
| Settings lock                                          | Activate/deactivate settings lock                                               | Date / time                                                                                      | Date/time                     |
| (L))<br>Alarm sound                                    | Alarms                                                                          | ° <b>€∕∼F</b><br>Temperature unit                                                                | Temperature unit              |
| Key sound                                              | Button sounds                                                                   |                                                                                                  | Screen brightness             |
| Door light                                             | Door light                                                                      | Download data                                                                                    | Data download                 |
| *<br>Defrost info                                      | Defrost information                                                             |                                                                                                  | LAN *                         |
| Sensor info                                            | Sensor Info                                                                     | (((•<br>WiFi                                                                                     | WiFi *                        |
| Demo Mode                                              | DemoMode                                                                        | 0000<br>Operating hours: 000000<br>Battery status xxxN<br>Main timer left: XXXX<br>System status | System status                 |
| 5<br>Factory reset                                     | Factory reset                                                                   | ulsw:xxxxxxxx<br>Pasw:<br>vo.00_troq.vo.co<br>Software                                           | Software                      |
|                                                        |                                                                                 | <br>Settings code                                                                                | Settings lock PIN code change |